## **E-Mail Versand AHD-Rekorder**

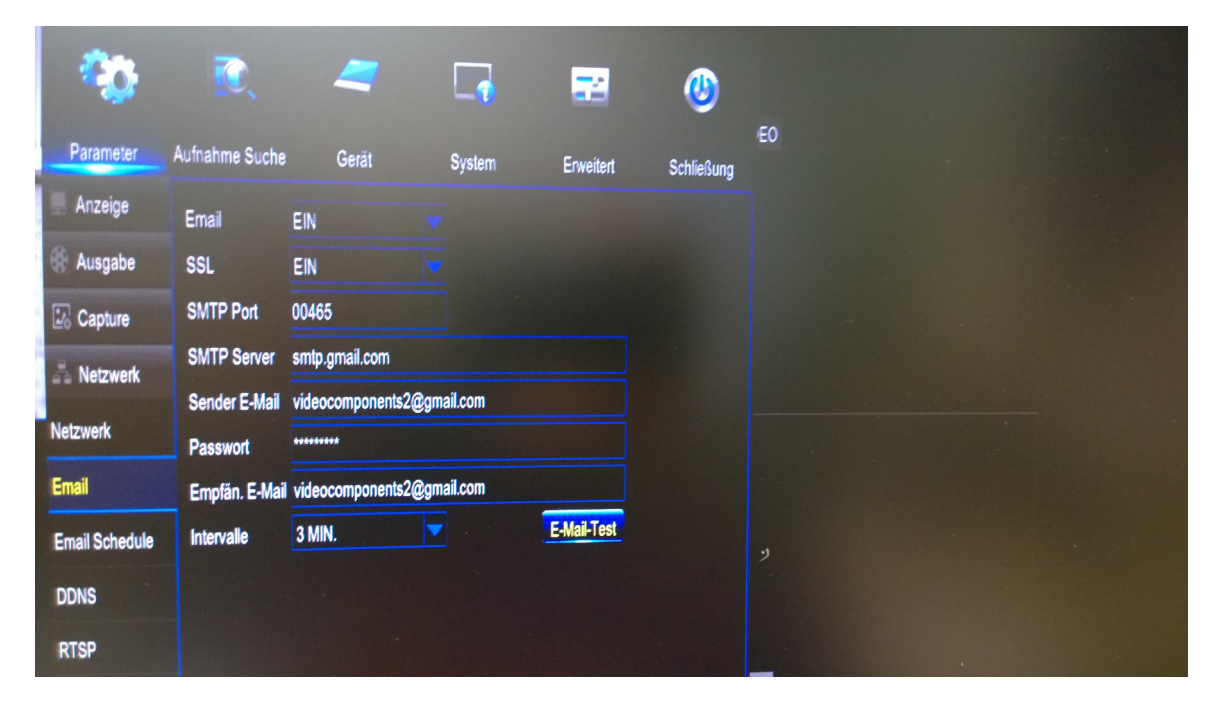

Im Hauptmenü / Parameter / Netzwerk / Email – die entsprechenden Daten eintragen. Durch den Button "E-Mail-Test" kontrollieren ob richtig konfiguriert.

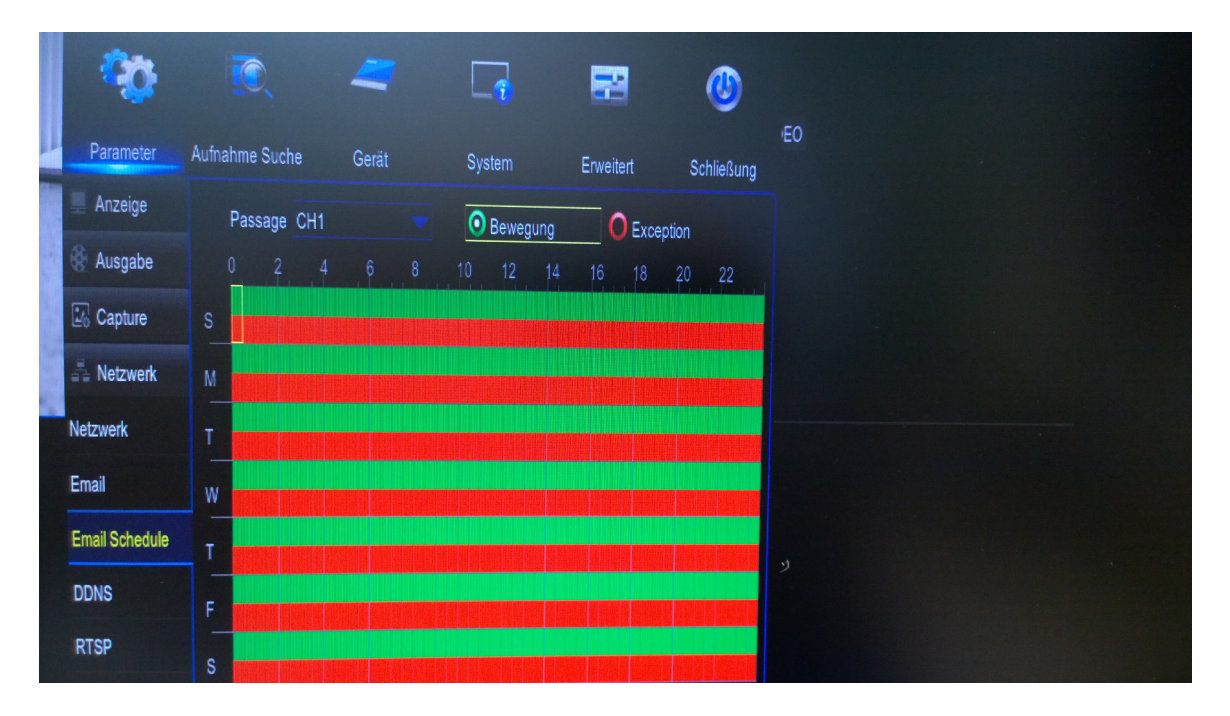

Im Hauptmenü / Parameter / Netwerk / Email Schedule – den Zeitplan konfigurieren, je nachdem wann eine Mail gesendet werden soll.

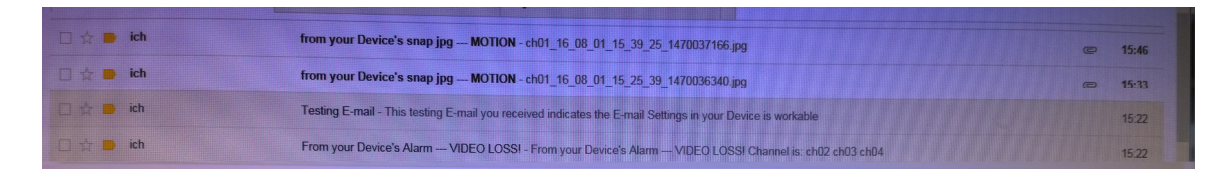

E-Mail Posteingang überprüfen ob E-Mails vom Rekorder angekommen sind. (Dies kann ggf. einige Minuten dauern.)

| from your Device's snap jpg MOTION                  | Posteingang x                     | -                                              |
|-----------------------------------------------------|-----------------------------------|------------------------------------------------|
| videocomponents2@gmail.com<br>an mich 🕤             |                                   | @ 15:33 (vor 14 Minuten) 🚖 🔦                   |
| ch01_16_08_01_15_25_39_1470036340.jpg               |                                   |                                                |
|                                                     |                                   |                                                |
|                                                     |                                   |                                                |
|                                                     |                                   |                                                |
|                                                     |                                   |                                                |
| Antworten oder Weiterleiten hier klicken            |                                   |                                                |
| 2,91 GB (19 %) von 15 GB belegt<br><u>Verwalten</u> | Nutzungsbedingungen - Datenschutz |                                                |
|                                                     |                                   | Letzte Kontoaktivität vor 0 Minuter<br>Details |
|                                                     |                                   |                                                |
|                                                     |                                   |                                                |

Bei diesen Rekordern wird automatisch ein Bildanhang von dem betroffenen Aufnahmekanal mitgeschickt.

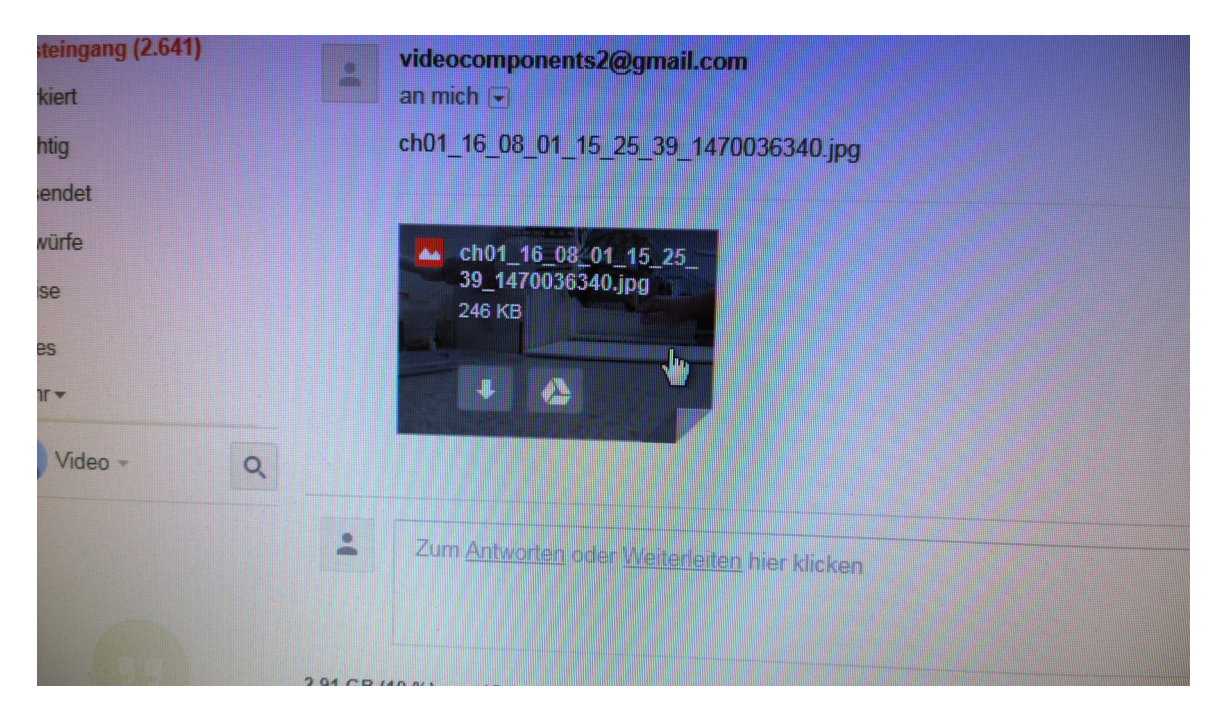